# Com obtenir el certificat digital de representant de persona jurídica de la teva entitat

Sabadell, 28 de gener de 2025

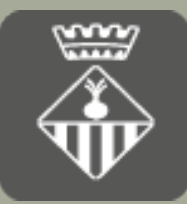

Ajuntament de Sabadell

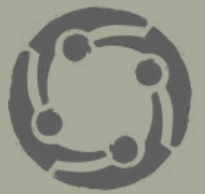

ESPAI NEUS CATALÀ Oficina d'Entitats i Voluntariat de Sabadell

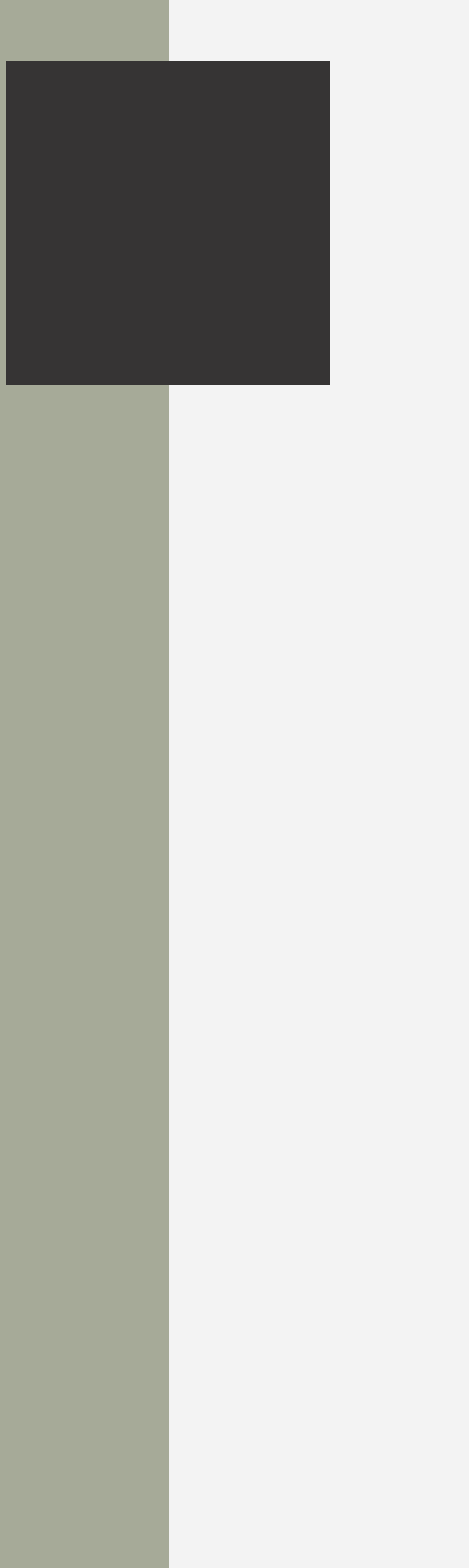

# Què és un certificat digital i perquè serveix?

- Un certificat digital és l'equivalent electrònic a un document d'identitat
- El certificat digital l'ha d'emetre i validar una entitat autoritzada per fer-ho, anomenada "entitat certificadora"
- És un document digital certificat que garanteix la identitat d'un subjecte o entitat jurídica
- Software: s'instal·la en cada un dels dispositius (ordinador o telèfon)
- Té un període de validesa limitat que està inclòs en el propi Certificat

# Què és un certificat digital i perquè serveix?

### El certificat digital ens serveix per:

- Autenticar la identitat de la persona usuària de forma electrònica davant tercers
- Fer tràmits amb l'Ajuntament de Sabadell
- Fer tràmits amb l'Agència Tributària
- Fer tràmits amb la Seguretat Social
- Fer tràmits amb la Generalitat de Catalunya o els Ministeris
- Presentar sol·licituds de subvencions
- Presentar factures electròniques
- Signar digitalment de forma que es tingui una garantia d'integritat de les dades trameses i de la seva procedència.
- Signar un document amb signatura electrònica avançada o qualificada

# Què és un certificat digital i perquè serveix?

### Com podem aconseguir un certificat digital?

A través d'una Autoritat de certificació que és una entitat de confiança, responsable d'emetre i revocar els certificats digitals o certificats utilitzats en la signatura electrònica. Són prestadors de serveis de certificació.

Principals Autoritats de certificació que emeten certificats electrònics:

- Fàbrica Nacional de Moneda y Timbre (FNMT)
- Agència Catalana de Certificació (CATCert)
- Direcció General de la Policia (DGP)

# Per què hem de tenir un certificat digital?

### Normativa aplicable

- Llei 39/2015 del Procediment Administratiu Comú de les Administracions Públiques
- Les Administracions Públiques hauran de garantir que els interessats puguin relacionarse amb l'Administració a través de mitjans electrònics
- Les persones jurídiques (incloses les associacions i fundacions) estaran obligades a relacionar-se a través de mitjans electrònics amb les administracions públiques per a la realització de qualsevol tràmit d'un procediment administratiu

# Quins tipus de certificats digitals existeixen?

### Persona física

Les entitats han de sol·licitar el certificat de representant de persona jurídica

### Representant de persona jurídica

# Quins tipus de certificats digitals existeixen?

### Certificat de persona física

### <u>DNI electrònic</u>

### **Certificat digital FNMT**

Tots són gratuïts i els dos últims tenen una vigència de 4 anys

### Com podeu obtenir l'idCAT Certificat?

Seguiu aquestes passes per a obtenir-lo

### Sol·licitud del certificat

Empleneu el formulari de sol·licitud

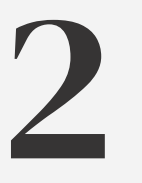

### Validació de la identitat

Valideu les vostres dades personant-vos a qualsevol entitat de registre idCAT

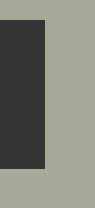

### IdCAT certificat digital

# 3

### Descàrrega del certificat

Descarregueu-lo al vostre ordinador

# Quins tipus de sistemes d'identificació existeixen

### **IdCATmòbil**

Mecanisme d'identificació i signatura electrònica orientat a la ciutadania i basat en l'enviament d'una contrasenya d'un sol ús al mòbil

- Permet identificar-vos i signar des de qualsevol mòbil, tauleta o ordinador
- No cal recordar cap contrasenya ni PIN
- No requereix la instal·lació de cap tipus de programari
- És un sistema segur i no caduca pel transcurs del temps
- És gratuït

# Com podem obtenir el certificat de la FNMT?

### Quins passos hem de seguir per sol·licitar-lo?

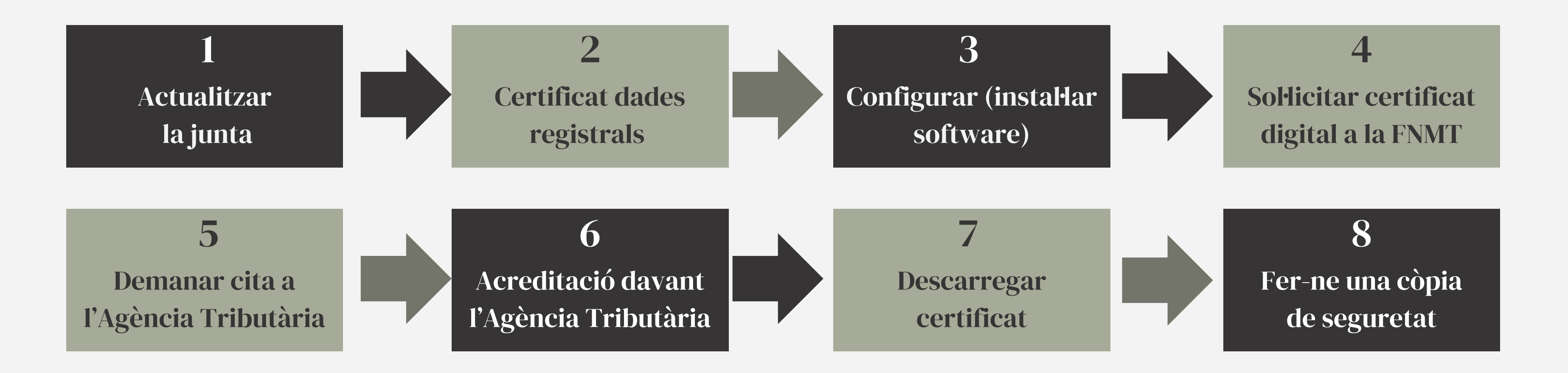

# PASSES PRÈVIES: Programari informàtic

### Programari informàtic

- Per fer tots els tràmits i emplenar formularis amb la Generalitat cal tenir instal·lat a l'ordinador l'última versió de l'<u>Adobe Reader</u>
- Per signar electrònicament un document també ens caldrà aquesta última versió instal·lada
- Assegurar-vos que els documents amb extensió pdf s'obren amb l'Acrobat Reader. Si s'obren directament des de el navegador cal canviar la configuració d'aquest documents i que s'obrin sempre amb l'acrobat

# **Tenim la Junta Directiva actualitzada?**

### Si no tenim la Junta Directiva actualitzada o ens queda molt poc temps de vigència:

- Celebració d'una assemblea general extraordinària
- 2 Comunicació de la renovació de junta al:
  - <u>Registre d'Associacions del Departament de Justícia del la Generalitat de Catalunya</u>
  - <u>Registre d'Entitats Esportives de la Generalitat de Catalunya</u>
  - Altres registres de la Generalitat o al Ministeri de l'interior

### 3 Esperar a què ens arribi la notificació de la inscripció dels canvis

### Sol·licitud del certificat de dades registrals al Registre d'Associacions de la Generalitat o al Ministeri

Aquest document **certifica**:

- Les dades que figuren al Registre d'Associacions
- El nomenament i vigència del càrrec de la persona que actua com a representant legal de l'entitat

**Procediment** per obtenir el Certificat de dades registrals:

- Emplenar i enviar el formulari de sol·licitud en línia
- Liquidar la carta de pagament (11,50 € de taxa)
- Enviar la carta de pagament al Registre d'Associacions si ens ho demanen durant el tràmit

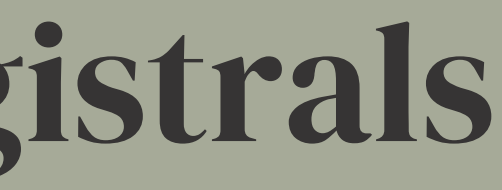

### Sol·licitud de certificat de dades registrals Des del web del Registre d'Associacions i Federacions del departament de Justícia de la

<u>Generalitat de Catalunya:</u>

### PRESENCIALMENT

Com has de fer la sol·licitud?

- Descarrega el formulari
- Emplena'l, imprimeix-lo i signa'l
- Presenta el formulari i la documentació a qualsevol de les oficines d'assistència en matèria de registre o a qualsevol dels <u>punts de registre i digitalització</u> de la Generalitat
- Si et cal ajuda per fer el tràmit, pots <u>demanar cita</u> per escollir l'oficina i l'horari d'atenció

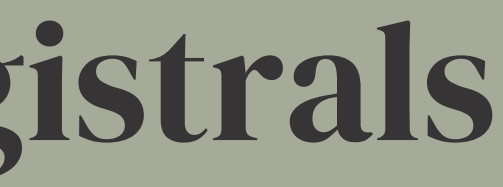

### Des del web del Registre d'Associacions i Federacions:

### **PER INTERNET**

Aquesta sol·licitud la pot fer qualsevol membre de l'associació

1. <u>Accedir al formulari</u>

### 2. <u>Emplenar, validar i desar</u>

- Indicar tipus de persona jurídica
- Dades del/de la representant de la persona jurídica que està fent el tràmit i indicar en el desplegable el càrrec dins de l'entitat
- Al requadre desplegable 'Tipus de certificació', heu de seleccionar 'Inscripció i òrgan de govern'.
- 3. <u>Enviar a tramitar i rebre rebut de registre</u>

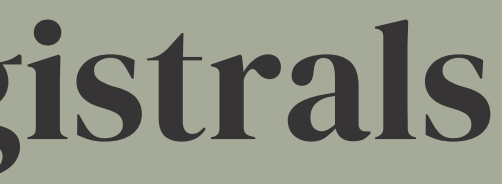

### Des del web del Departament de Justícia:

- Un cop omplert el formulari, se'ns generarà la **carta de pagament del tràmit** (11,50 €) que haurem de liquidar en el **termini de 10 dies hàbils**
- Si no es generés la carta de pagament, espereu a rebre un correu electrònic que us la enviaran. Si en un dia no rebeu res, reclameu la carta **de pagament** a la **bústia de contacte**
- El pagament es pot fer mitjançant caixers automàtics o per internet
- El termini aproximat de recepció del Certificat de dades registrals és de 15 dies tot i que a vegades és abans d'una setmana

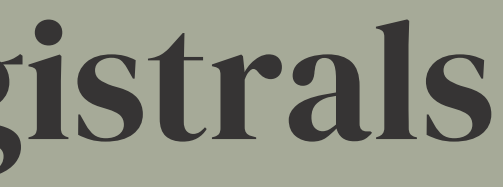

### Des del web del Registre d'Entitats Esportives (REE)

### PER INTERNET

- Inscripció al Registre d'Entitats Esportives
- Triar tràmit sol·licitar certificats
- Iniciar i triar:
- Sol·licitud de certificat de la composició d'una junta directiva en el Registre d'Entitats Esportives

Com has de fer la sol·licitud?

Emplenar en línia i tramitar Indicar tipus de **persona jurídica** 

No hi ha taxes associades a aquest tràmit

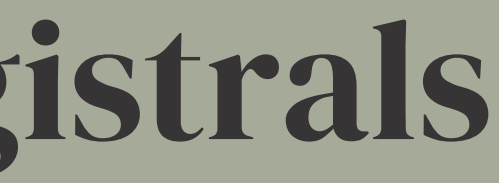

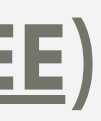

Al Ministeri de l'interior

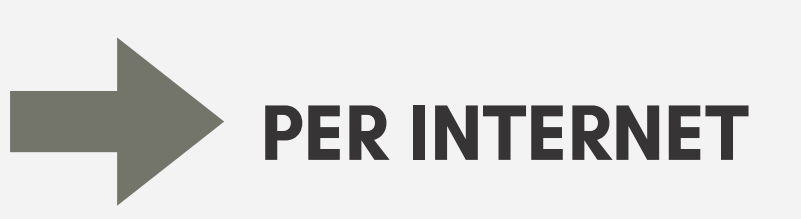

- Cal emplenar la instància sol·licitant el certificat de representant legal de l'associació
- Cal emplenar el document de liquidació de la taxa i pagar-la en una entitat bancària
- Entra la sol·licitud adjuntant els dos documents a la seu electrònica o al registre general

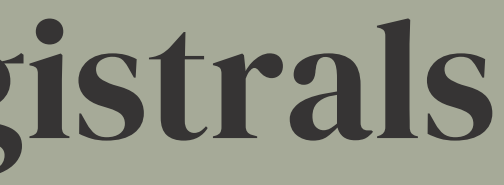

# Demanar cita prèvia a l'Agència Tributària

- <u>Demanar cita prèvia</u> El Certificat de dades Registrals té una vigència de 15 dies des de la data d'emisió
- Assistència i cita prèvia per a particulars

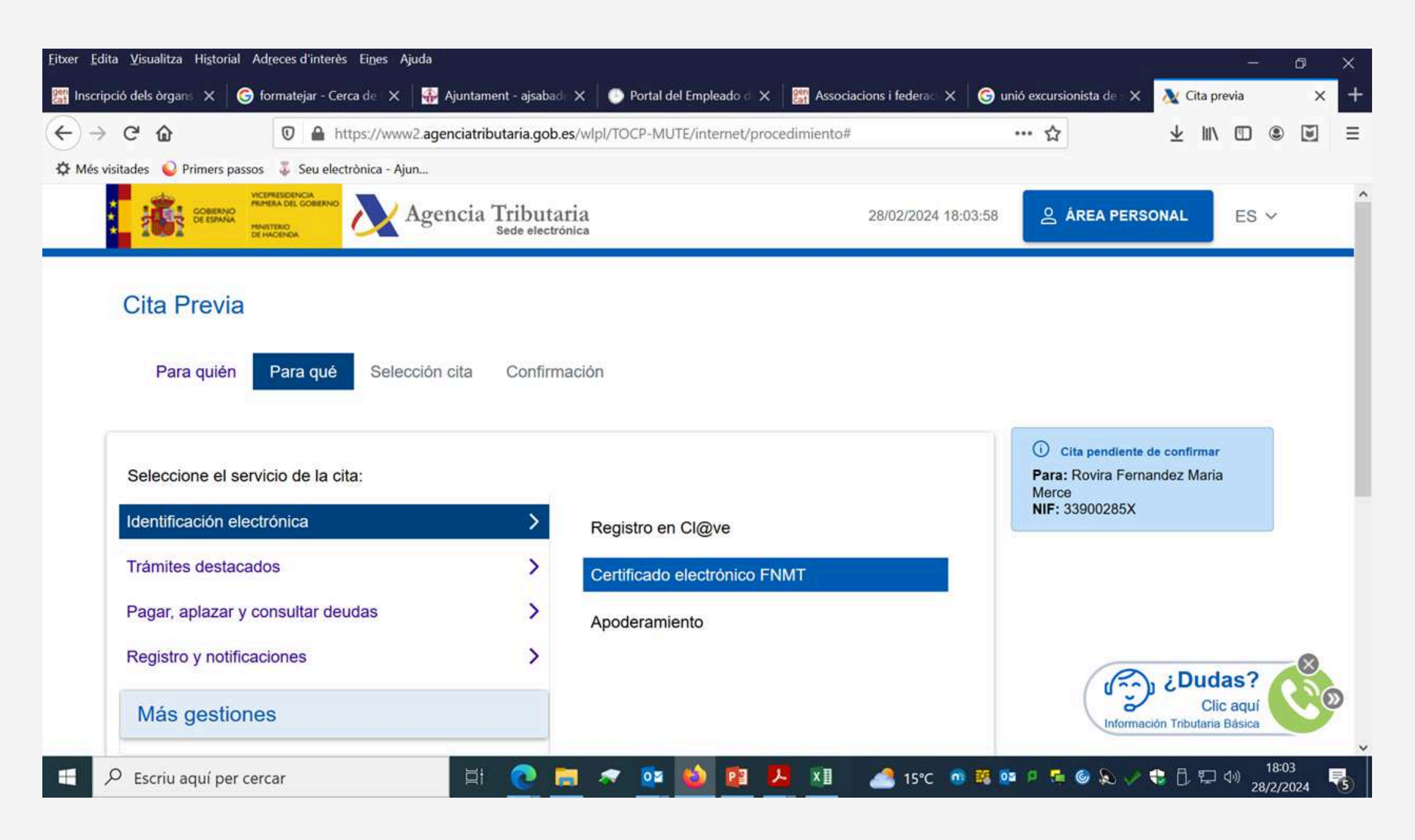

# Sol·licitar certificat de representant de persona jurídica a la FNMT

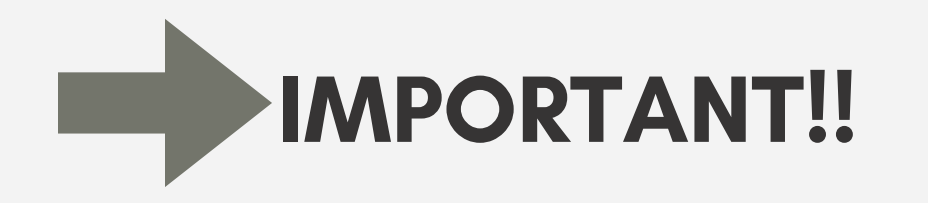

- No formatejar l'ordinador, entre el procés de sol·licitud i de descàrrega del certificat
- Tot el procés s'ha de fer des del mateix equip i el mateix usuari
- No instal·lar actualitzacions de programari
- Área de Descarga de Configurador FNMT

# Sol·licitar certificat de representant de persona jurídica a la FNMT

### Com ho hem de fer?

| Sede Electrónica<br>Real Casa de la Moneda<br>Fábrica Nacional<br>de Moneda y Timbre                                                                       |    | FNMT                                                                                                   |
|----------------------------------------------------------------------------------------------------|----|----------------------------------------------------------------------------------------------------|
| ΙΝΙCIO                                                                                                    |    | ·Cáma                                                                                                  |
| Persona Física                                                                                                    | +  | Zomo                                                                                                   |
| Cert. Electrónico Empresa                                                                                                    | -  | El proceso de ob                                                                                       |
| Administrador Único o                                                                                                    | +  | orden señalado:                                                                                        |
| Solidario<br>Persona Jurídica<br>Configuración Previa<br>Solicitar Certificado<br>Acreditar identidad<br>Descargar Certificado<br>Entidad sin Personalidad | -+ | <ol> <li>Configuration</li> <li>Solicitud vertifica</li> <li>Acreditaci</li> <li>Acreditaci</li> </ol> |
| Verificar Estado<br>Llista de preus - Política de<br>devolucions                                                                                           |    | de la Comi<br>NOTA: En<br>consultar e                                                                  |
| Facturas                                                                                                    |    | 4 Descarga                                                                                             |
| Anul·lació                                                                                                    | +  | Acreditació<br>así como re                                                                             |
| Administació pública                                                                                                    | +  | El precio d                                                                                            |
| Suport tècnic                                                                                                    | +  | Sólo se adı                                                                                            |
| Tràmits                                                                                                    | +  | Si lo desea pued<br>Cuando descarg                                                                     |

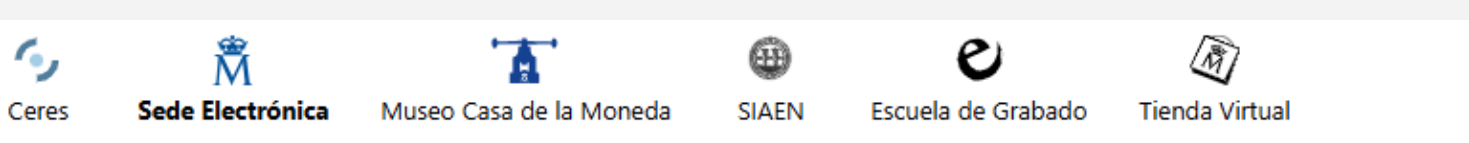

### Cómo puedo obtener el certificado?

proceso de obtención del certificado de representante de persona jurídica se divide en cuatro pasos, que deben realizarse en el

1. Configuración previa. Para solicitar el certificado es necesario instalar el software que se indica en este apartado. 2. Solicitud vía internet de su Certificado. Al finalizar el proceso de solicitud, recibirá en su cuenta de correo electrónico un Código de Solicitud que le será requerido en el momento de acreditar su identidad y posteriormente a la hora de descargar

### 3. Acreditación de la identidad

su certificado.

Acreditación On Line: (Recomendada) Sólo para entidades con NIF A, B, C y D.

Acreditación en una Oficina de Acreditación de Identidad: Compruebe en este apartado la documentación necesaria a aportar. Deberá personarse con su Código de Solicitud en las Oficinas de Acreditación de identidad de la Agencia Tributaria, de la Comisión Nacional del Mercado de Valores, o de la Comunidad Foral de Navarra.

### NOTA: En las oficinas de la AEAT se requiere cita previa. La CNMV tiene un procedimiento específico que podrá consultar en este apartado.

4. Descarga de su Certificado. Aproximadamente 1 hora después de que haya acreditado su identidad en una Oficina de Acreditación de Identidad y haciendo uso de su Código de Solicitud, desde aquí podrá descargar e instalar su certificado, así como realizar el pago y realizar una copia de seguridad (RECOMENDADO).

El precio de este certificado es de 14 Euros, impuestos no incluidos, y se emite con un periodo de validez de 2 años.

Sólo se admite el pago con tarjetas de crédito/débito. VISA

lo desea puede adquirir un kit lector+tarjeta criptográfica para dotar a su certificado de mayor seguridad de uso y custodia. ando descargue su certificado podrá hacer una copia de seguridad e importarlo a la tarjeta. Ver kits lector-tarjeta.

# Sol·licitar certificat de representant de persona jurídica a la FNMT

### Configurar l'ordinador

| Real Casa de la Moneda<br>Fábrica Nacional<br>de Moneda y Timbre                                                 |       | FNMT Ceres                             |
|----------------------------------------------------------------------------------------------------|-------|----------------------------------------|
| ΙΝΙCIO                                                                                                    |       | 🛱 Inicio 🗦 Cert. Electro               |
| ersona Física                                                                                                    | +     |                                        |
| ert. Electrónico Empresa                                                                                         |       |                                        |
| Administrador Único o<br>Solidario                                                                               |       |                                        |
| Persona Jurídica                                                                                                 | 1000  |                                        |
| <ul> <li>Configuración Previa</li> </ul>                                                                         |       |                                        |
| <ul> <li>Solicitar Certificado</li> </ul>                                                                        |       | 1. Config                              |
| <ul> <li>Acreditar identidad</li> </ul>                                                                          |       | Antes de comenzar cor                  |
| <ul> <li>Descargar Certificado</li> </ul>                                                                        |       | necesario para la gene                 |
| Entidad sin Personalidad                                                                                         | +     | Por favor, lea y siga ate              |
| Juridica                                                                                                    |       | certificado:                           |
| Verificar Estado                                                                                                 |       |                                        |
| Llista de preus - Política de                                                                                    |       | Desculates                             |
| devolucions                                                                                                    |       | Recordator                             |
| Facturas                                                                                                    |       |                                        |
| Anul·lació                                                                                                    | +     | <ul> <li>No formatear el c</li> </ul>  |
|                                                                                                    |       | <ul> <li>Se debe realizar t</li> </ul> |
| dministació pública                                                                                              |       | <ul> <li>Es importante lee</li> </ul>  |
|                                                                                                    |       | se encuentran las                      |
| en de caracteristica de construcción de la construcción de la construcción de la construcción de la construcción | 10000 |                                        |

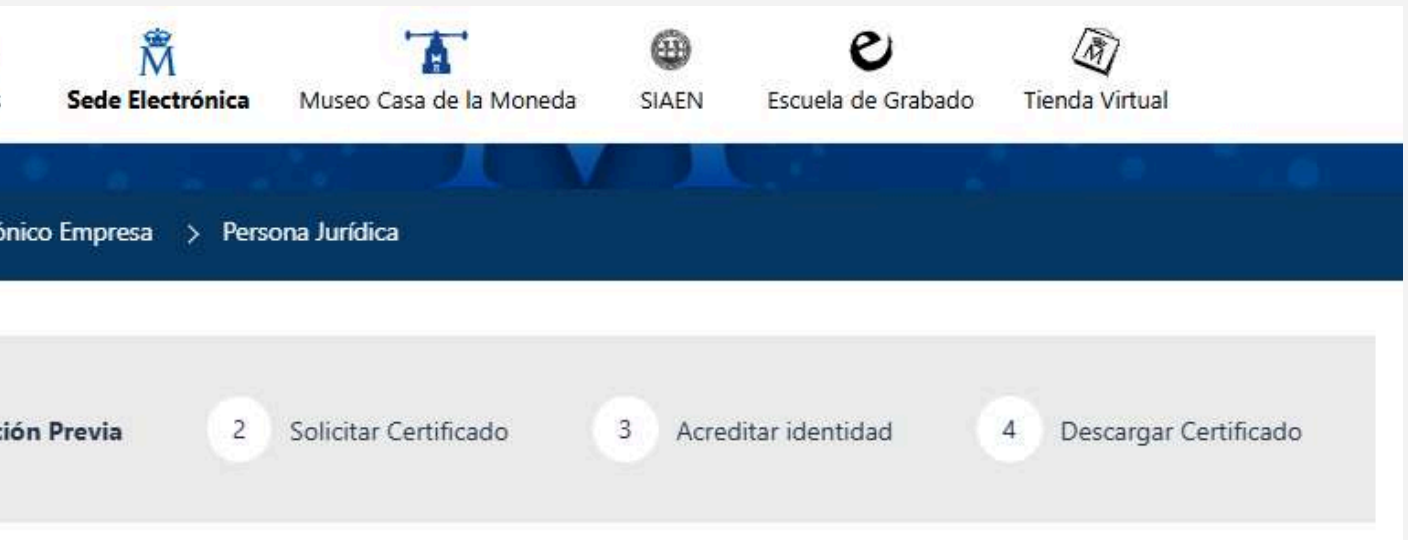

### uración previa

n el proceso de solicitud de su Certificado, deberá asegurarse de que su equipo tiene instalado el **software** reración de claves. CONFIGURADOR FNMT-RCM

entamente las siguientes instrucciones para evitar posibles errores durante el proceso de obtención de su

### ios imprescindibles:

- ordenador, entre el proceso de solicitud y el de descarga del certificado.
- todo el proceso de obtención desde el mismo equipo y mismo usuario.
- er atentamente la Declaración de Prácticas de Certificación previamente a la solicitud del certificado. En ella s condiciones bajo las cuales se prestan los servicios de certificación.

# Sol·licitar el Certificat digital a FNMT

En paral·lel haurem d'emplenar la sol·licitud a la Fàbrica Nacional de Moneda y Timbre (FNMT) demanant el certificat de representant de persona jurídica.

### Des del web de la FNMT:

https://www.sede.fnmt.gob.es/ca/certificados/certificado-de-representante/personajuridica/solicitar-certificado

### Sol·licitar certificat

Només caldrà indicar el NIF de l'entitat i un correu electrònic de contacte, on rebrem totes les notificacions d'aquesta sol·licitud.

El període de validesa del codi de sol·licitud és de 100 dies a partir de la data de sol·licitud, termini durant el qual s'haurà de completar tot el procés, que finalitza amb la descarrega del certificat sol·licitat.

# Sol·licitar el Certificat digital a FNMT

### **Exemple facilitat** per la Fundació Catalana de l'Esplai

### 2. Solicitud de Certificado de Representante de Persona Jurídica

El precio de este certificado es de 14 Euros, impuestos no incluidos, y se emite con un periodo de validez de 2 años.

El correo electrónico que introduzca en el siguiente formulario será el que se incluya dentro del certificado y donde recibirá las notificaciones sobre el ciclo de vida del mismo.

### SOLICITUD DE CERTIFICADO FNMT DE REPRESENTANTE DE PERSONA JURÍDICA

Para tramitar la solicitud de su Certificado FNMT de Representante de Persona Jurídica, por favor introduzca la información requerida:

| NIF DE LA ENTIDAD REPRESENTADA      | G  |
|-------------------------------------|----|
| CORREO ELECTRÓNICO                  | 20 |
| Confirme aquí su CORREO ELECTRÓNICO | 20 |

12345678

XXXXXX@fundesplai.org

XXXXX@fundesplai.org

# **PASSES PRÈVIES: tenim la Junta**

### Posteriorment acceptarem les condicions i enviarem la petició

### INSTRUCCIONES:

- Recuerde que para evitar problemas en la solicitud y descarga de su certificado es necesario haber configurado correctamente su navegador. En nuestra sede electrónica encontrará el software de configuración automática.
- El NIF de la Entidad deberá tener una longitud de 9 caracteres. Rellene con ceros a la izquierda si es necesario.
- Asegúrese de que el correo electrónico asociado a su certificado es correcto, ya que a través de éste se enviarán todas las notificaciones sobre el ciclo de vida de su certificado.

Pulse aquí para consultar y aceptar las condiciones de expedición del certificado

Enviar petición

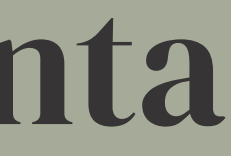

# Sol·licitar el Certificat digital a FNMT

### 2. Solicitud de Certificado de Representante de Persona Jurídica

El precio de este certificado es de 14 Euros, impuestos no incluidos, y se emite con un periodo de validez de 2 años.

El correo electrónico que introduzca en el siguiente formulario será el que se incluya dentro del certificado y donde recibirá las notificaciones sobre el ciclo de vida del mismo.

### SOLICITUD DE CERTIFICADO FNMT DE REPRESENTANTE DE PERSONA JURÍDICA

Su solicitud ha sido procesada correctamente.

Por favor compruebe la exactitud de los datos introducidos:

NIF

G37300237

En breve recibirá en su cuenta de correo electrónico esplai@fundesplai.org su CÓDIGO DE SOLICITUD. Este código y la documentación sobre su identidad le serán requeridos por la Oficina de Registro a la que se dirija para acreditar su identidad así como para la descarga de su certificado una vez que haya sido generado.

Asegúrese de que el correo electrónico asociado a su certificado es correcto, ya que a través de éste se enviarán todas las notificaciones sobre el ciclo de vida de su certificado.

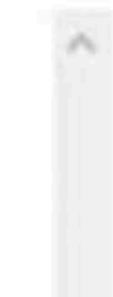

# Sol·licitar el Certificat digital a FNMT

### Després rebrem un correu de la FNMT amb el codi de sol·licitud

De: Notificaciones FNMT AC Representacion [mailto:ac.representacion@fnmt.es] Enviado el: martes, 27 de febrero de 2018 16:29 Para: Esplai Pubilla <esplaipubilla@fundesplai.org> Asunto: Petición de certificación para Representante de Persona Jurídica de la FNMT.

Estimado Usuario:

A continuación le facilitamos el CÓDIGO DE SOLICITUD del Certificado FNMT de Representante de Persona Jurídica para el ámbito de las Administraciones Públicas:

### 135314426

NIF asociado a la solicitud: G58300237

Con este Código de Solicitud y la documentación requerida que podrá encontrar en Agencia

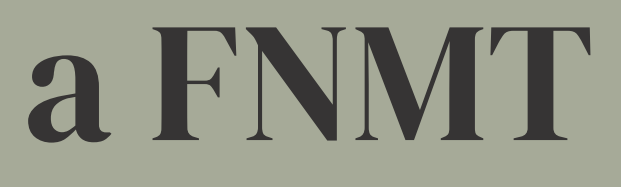

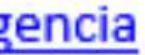

# Anar a l'Agència Tributària

### El dia que anem a l'Agència Tributària hem de portar els següents documents:

• DNI del president/a

• Certificat de dades registrals (associacions) o Certificat de la composició d'una junta directiva (entitats esportives)

Aquest document acredita la seva condició de representant legal de l'entitat, així com la vigència en el càrrec.

El Certificat de Dades Registrals haurà d'estar expedit en els 15 dies hàbils anteriors a la data en què us personareu a Hisenda per tal d'acreditar-vos

• Codi de sol·licitud del certificat digital de la FNMT

# Descarregar i instal·lar el certificat

- Desprès d'acreditar-nos davant l'Agència Tributària rebrem un correu informant-nos que ja podem descarregar-nos el certificat
- Anem al web de la **FNMT**
- Introduïm el NIF i el codi de sol·licitud que haurem rebut via correu electrònic al nostre correu de contacte
- Un cop acceptem les condicions clicarem el icona de "descarregar de certificat" per iniciar la descarrega. En aquest moment haurem de pagar també els 16,94 € de la taxa
- Té una vigència de dos anys

# Descarregar i instal·lar el certificat

| Persona Física                            | 4. Descarga del certificado                                                                                                    |
|-------------------------------------------|----------------------------------------------------------------------------------------------------|
| Certificado de Representante              | El precio de este certificado es de 14 Euros, impuestos no incluidos, y se emite con un periodo de validez de 2 años.                                                                                                    |
| Administrador Único o Solidario           | Sólo se admite el pago con tarjetas de crédito/débito.                                                                                                    |
| Persona Jurídica                          | Para agilizar el proceso de descarga tenga a mano la tarjeta. No es necesario que el titular de la tarjeta sea la empresa.                                                                                                    |
| Consideraciones previas                   | acreditación.                                                                                                    |
| Solicitar Certificado                     | Política de devoluciones                                                                                                    |
| Acreditar identidad                       | ^                                                                                                    |
| Descargar Certificado                     | DESCARGAR CERTIFICADO FNMT DE REPRESENTANTE DE PERSONA JURÍDICA                                                                                                    |
| Copia de Seguridad del Certificado        | Para descargar e instalar su certificado introduzca la siguiente información:                                                                                                    |
| Entidad sin Personalidad Jurídica         | NIF DE LA ENTIDAD REPRESENTADA G12345678                                                                                                    |
| Verificar estado                          | CODIGO DE SOLICITUD                                                                                                    |
| Lista de Precios - Política de devolución | Pulse aquí para consultar y aceptar las condiciones de uso del certificado                                                                                                    |
| Facturas                                  | El Solicitante manifiesta que, una vez descargue e instale el Certificado de Representante de Persona jurídica en su<br>equipo, utilizará el Certificado de conformidad con las condiciones adjuntas y atendiendo al contenido de la               |
|                                           | aunque no disponga de un certificado electrónico, tanto en el ámbito público como privado. Además, le informamos y                                                                                                    |
| Administración Pública                    | usted consiente, que el uso del certificado a efectos de identificación o si realiza una firma electrónica, posibilita que los                                                                                                    |
| Certificados de componente                | terceros puedan acceder a los datos que nos ha proporcionado incluidos en el certificado. Todo ello, a los efectos del necesario conocimiento por terceros del propósito y estado del certificado expedido o de la firma realizada, de conformidad |
| Soporte Técnico                           | con el art. 11.2.c) de la LOPD.                                                                                                    |
|                                           | Acepto los términos y condiciones de uso                                                                                                    |
|                                           | Descargar Términos y Condiciones Descargar Certificado                                                                                                    |
|                                           | Recuerde que la descarga del certificado deberá llevarla a cabo en el mismo equipo en el que realizó la solicitud.                                                                                                    |

# Descarregar i instal·lar el certificat

| Real Casa de la Moneda<br>Fábrica Nacional<br>de Moneda y Timbre                                     | <b>M</b><br>FNMT | Ceres                                        | Sede Electrónica                                     | Museo Casa de la Moneda                                      | SIAEN          | Escuela de Grabado            | ر<br>Tiend |
|----------------------------------------------------------------------------------------------------|------------------|----------------------------------------------|------------------------------------------------------|--------------------------------------------------------------|----------------|-------------------------------|------------|
| INICIO<br>Persona Física<br>Cert. Electrónico Empresa                                                | + E              | <b>4. De</b><br>I precio de o<br>ólo se admi | este certificado es<br>ite el pago con tarj          | de 14 Euros, impuestos no<br>etas de crédito/débito.         | o incluidos    | , y se emite con un p         | periodo    |
| Solidario<br>Persona Jurídica                                                                        | - Р              | ara agiliza<br>mpresa.                       | r el proceso de de                                   | scarga tenga a mano la                                       | tarjeta. No    | o es necesario que            | el titul   |
| <ul> <li>Configuración Previa</li> <li>Solicitar Certificado</li> <li>Acreditar identidad</li> </ul> | L                | as facturas s                                | se emitirán en un p<br>lo solicitar la factur        | plazo de 2 días hábiles des                                  | sde el pago    | o y podrá descargarl          | la desd    |
| Descargar Certificado      Entidad sin Personalidad                                                  | P                | olítica de de                                | evoluciones                                          |                                                              |                |                               |            |
| Jurídica<br>Verificar Estado<br>Llista de preus - Política de                                        |                  | DESCARG/<br>Para descarg                     | AR CERTIFICADO FN<br>ar e instalar su certificad     | MT DE REPRESENTANTE DE                                       | <b>PERSONA</b> | JURÍDICA                      |            |
| Facturas<br>Anul·lació                                                                               | +                | NIF DE LA EN                                 | NTIDAD REPRESENTADA                                  |                                                              |                |                               |            |
| Administació pública                                                                                 | +                | Pulse aquí pa                                | ara consultar y aceptar la<br>Términos y Condiciones | s condiciones de uso del certificad<br>Descargar Certificado | <u>lo</u>      |                               |            |
| Suport tècnic                                                                                        | + -              | Recuerde qu                                  | e la descarga del certifica                          | ado deberá llevarla a cabo en el m                           | ismo equipo e  | n el que realizó la solicitud | i.         |

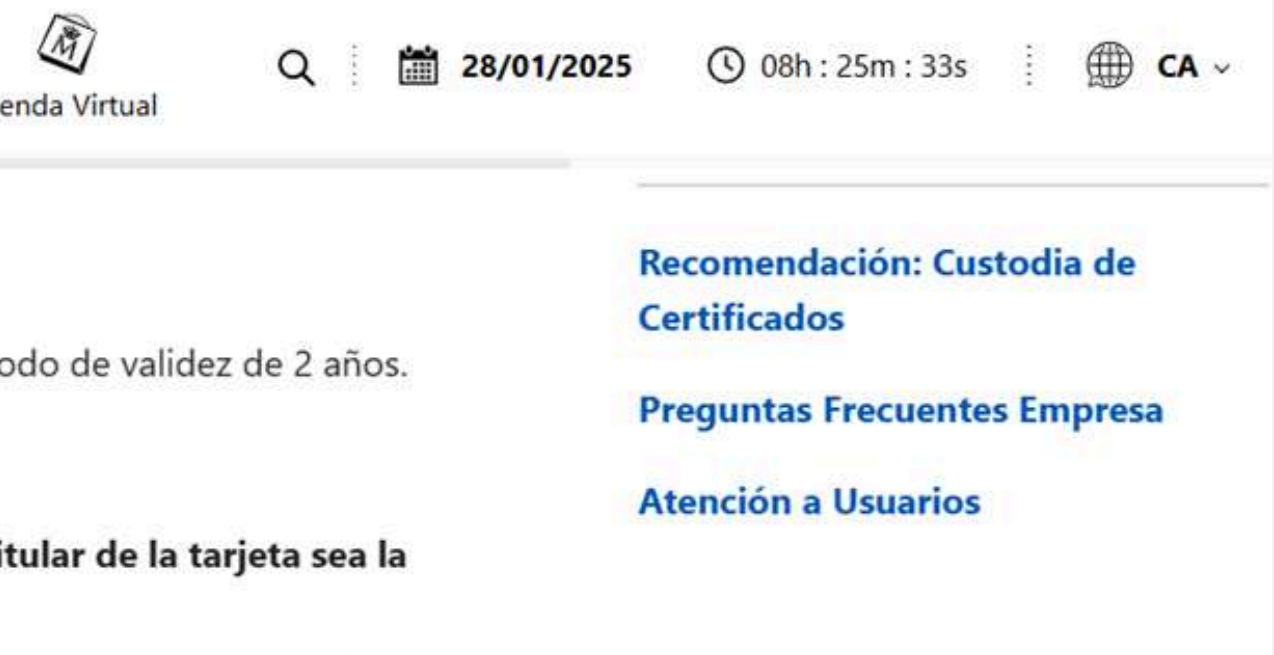

esde la aplicación de Facturas.

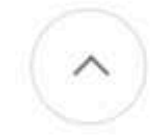

### Gestió del certificat: suspensió, renovació, modificació...

### Un cop descarregat:

- Recomanem fer una còpia de seguretat del Certificat en un dispositiu extern
- Anul·lació o revocació: ho haurà de sol·licitar el titular del Certificat Anul·lació online Físicament en una oficina d'hisenda
- Renovació: actualment, la FNMT no renova certificats de representants de persones jurídiques, s'han de tornar a fer tots els tràmits de nou
- Modificació: no es permet efectuar modificacions en les dades del Certificat, llevat del correu electrònic de notificacions

| Conexiones                                                  | Program                                                                                                  | as                                   | Opciones avanzadas |  |
|-------------------------------------------------------------|----------------------------------------------------------------------------------------------------|--------------------------------------|--------------------|--|
| General                                                     | Seguridad                                                                                                | Privacidad                           | Contenido          |  |
| ertificados —                                               |                                                                                                    |                                      |                    |  |
| Use cer                                                     | tificados para las co                                                                                    | nexiones cifrada                     | s y para fines de  |  |
| identific                                                   | ación.                                                                                                   |                                      |                    |  |
| Borrar e                                                    | stado SSL (                                                                                              | Certificados                         | Editores           |  |
| NAMES OF TAXABLE PARTY AND ADDRESS OF                       |                                                                                                    |                                      |                    |  |
| tocompletar -                                               | npletar almacena lo                                                                                      | escrito en                           | Configuración      |  |
| Autocompletar<br>Autocom<br>páginas<br>lo que e<br>coincide | mpletar almacena lo<br>web para intentar<br>scribe y sugerir pos<br>ncias.                               | escrito en<br>anticiparse a<br>ibles | Configuración      |  |
| utocompletar<br>Autocor<br>páginas<br>lo que e<br>coincide  | mpletar almacena lo<br>web para intentar<br>scribe y sugerir pos<br>ncias.<br>es                         | escrito en<br>anticiparse a<br>ibles | Configuración      |  |
| Autocor<br>páginas<br>lo que e<br>coincide                  | npletar almacena lo<br>web para intentar<br>scribe y sugerir pos<br>ncias.<br>es<br>ntes y las Web Slice | escrito en<br>anticiparse a<br>ibles | Configuración      |  |

https://sede.agenciatributaria.gob.es/Sede/ca\_es/ayuda/consultas-informaticas/firma-digital-sistema-clave-pintecnica/realizar-copia-seguridad-certificado-electronico.html

| K Se Asistente para exportar certificados                                                                                                    | Asistente para exportar certificados                                                                                                    |
|----------------------------------------------------------------------------------------------------|----------------------------------------------------------------------------------------------------|
| Este es el Asistente para exportar certificados                                                                                                    | <mark>Exportar la clave privada</mark><br>Puede elegir la exportación de la clave privada con el certificado.                                                                                                    |
| Este asistente lo ayuda a copiar certificados, listas de certificados de confianza y listas<br>de revocación de certificados desde un almacén de certificados a su disco.<br>Un certificado, que lo emite una entidad de certificación, es una confirmación de su<br>identidad y contiene información que se usa para proteger datos o para establecer<br>conexiones de red seguras. Un almacén de certificados es el área del sistema donde se<br>guardan los certificados.<br>Haga dic en Siguiente para continuar. | Las daves privadas se protegen con contraseñas. Si desea exportar la dave privada<br>con el certificado, debe escribir una contraseña en una página posterior.<br>¿Desea exportar la dave privada con el certificado?<br>() Exportar la dave privada<br>() No exportar la dave privada |
| Siguiente Cancelar                                                                                                    | Siguiente Cancelar                                                                                                    |

| 🗧 ᡒ Asistente para exportar certificados                                                                                                    | <ul> <li>Asistente para exportar certificados</li> </ul>                                                                         |
|----------------------------------------------------------------------------------------------------|----------------------------------------------------------------------------------------------------|
| Formato de archivo de exportación<br>Los certificados pueden ser exportados en diversos formatos de archivo.                                                                                                    | Seguridad<br>Para preservar la seguridad, debe proteger la clave privada en una entidad de<br>seguridad o con una contraseña.    |
| Seleccione el formato que desea usar:<br>DER binario codificado X.509 (.CER)<br>X.509 codificado base 64 (.CER)<br>Estándar de sintaxis de cifrado de mensajes: certificados PKCS #7 (.P7B)<br>Incluir todos los certificados en la ruta de certificación (si es posible)<br>Incluir todos los certificados en la ruta de certificación (si es posible)<br>Incluir todos los certificados en la ruta de certificación (si es posible)<br>Eliminar la dave privada si la exportación es correcta<br>Exportar todas las propiedades extendidas<br>Habilitar privacidad de certificado<br>Almacén de certificados en serie de Microsoft (.SST) | Grupo o nombres de usuario (recomendado)<br>Agregar<br>Quitar<br>Quitar<br>Contraseña:<br>●●●●<br>Confirmar contraseña:<br>●●●●● |
| Siguiente Cancelar                                                                                                    | Siguiente Cancelar                                                                                                    |

| 🗧 🛃 Asistente para exportar certificados                                              | × 🗧 🖉 Asistente para exportar certificados                                                                   |
|---------------------------------------------------------------------------------------|----------------------------------------------------------------------------------------------------|
| Archivo que se va a exportar<br>Especifique el nombre del archivo que desea exportar  | Finalización del Asistente para exportar certificados                                                        |
| Nombre de archivo:<br>C:\Users\sserrano\Desktop\Certificat\CERTIFICAT.pfx<br>Examinar | El Asistente para exportar certificados se completó correctamente.<br>Especificó la siguiente configuración: |
|                                                                                       | Nombre de archivo C: \Users\sserrano \Desktop \Ce                                                            |
|                                                                                       | Exportar daves Sí                                                                                            |
|                                                                                       | Incluir todos los certificados en la ruta de certificación Sí<br>Formato de archivo                          |
|                                                                                       |                                                                                                    |
| Siguiente Cancelar                                                                    | Finalizar Cancelar                                                                                           |

| Exportando su | i <mark>clave privada de firma</mark>                           | × |
|---------------|-----------------------------------------------------------------|---|
|               | Una aplicación está solicitando acceso a un elemento protegido. |   |
|               | Contraseña para:<br>Clave privada de Crypto AP                  |   |
|               | Aceptar Cancelar Detalles                                       |   |

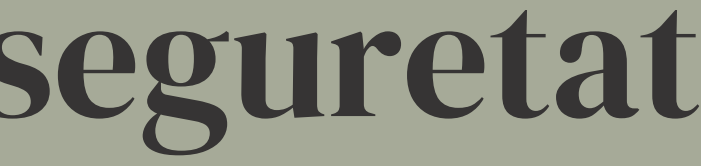

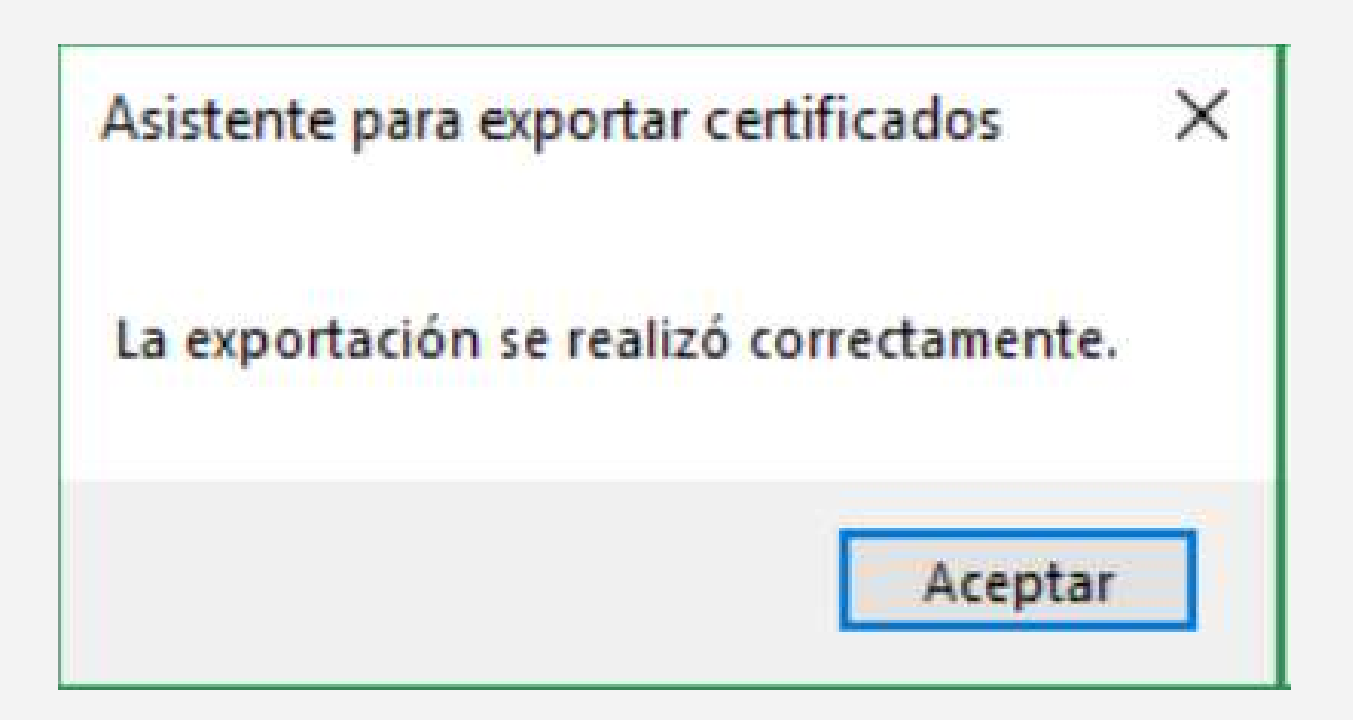

# Moltes gràcies!

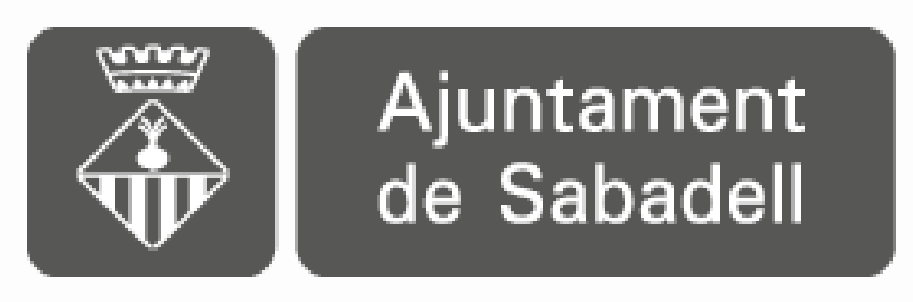

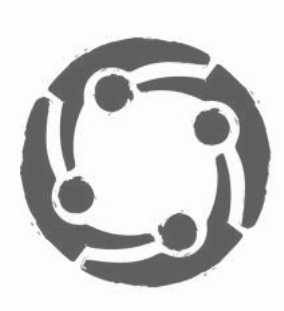

### ESPAI NEUS CATALÀ Oficina d'Entitats i Voluntariat de Sabadell